## **GEOCARB\_NET: Get STARTED**

- *Make a sub-directory named c:\Geocarb\_Net (unless existing already)*
- Download "Geocarb Net.ZIP" from the link below:

http://www.planetaryhabitability.org/Software/Geocarb Net.zip

The ZIP file is usually downloaded/stored on 'Downloads' and click on the ZIP file (or

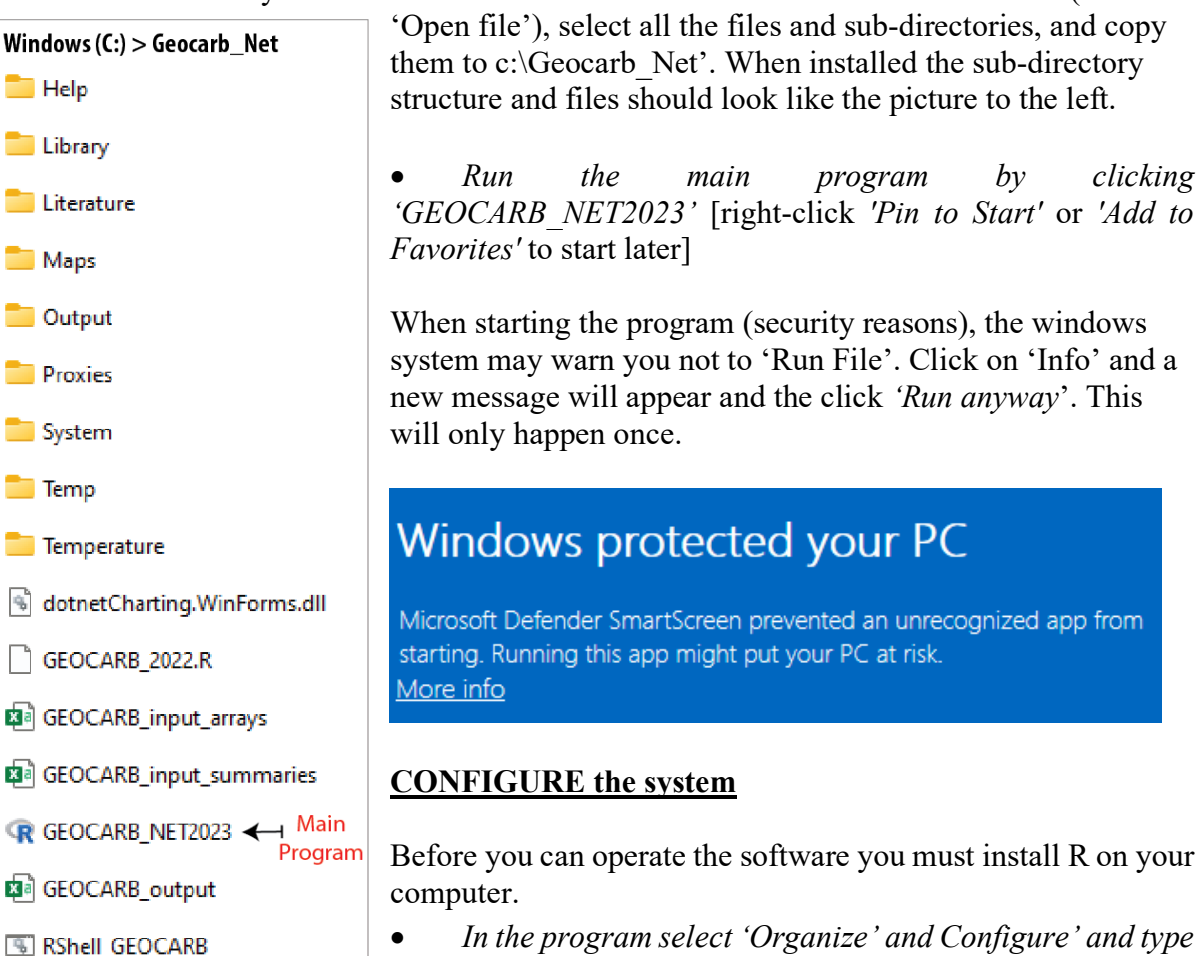

'c:\program files\r\r-4.2.3\bin\r.exe' is the default location when downloading R but this may require administrative password, so you could put R somewhere else and the configure the system.

the 'Location of R' (i.e., location of R.exe) in the text box.

| 🛃 Configure the System                                            | - 🗆 X                                                 |
|-------------------------------------------------------------------|-------------------------------------------------------|
| Exit                                                              |                                                       |
| Location of R "c:\program files\r\r-4.2.3\bin\r.exe"              | Find Folder for R.EXE (modifies .BAT Script)          |
|                                                                   | Save Changes in R.EXE location (modifies .Bat Script) |
| .Bat Script "c:\program files\r\r-4.2.3\bin\r.exe" CMD BATCH c:\G | Geocarb_Net\GEOCARB_LastRun.R                         |
| Start Directory c:\geocarb_net                                    |                                                       |

• You can also locate R.exe by clicking 'Find Folder for R.EXE (modifies .BAT script)'

• When you have located R.exe then click 'Save Changes in R.EXE location'.

This will modify and save a vital Windows Batch File (RShell\_GEOCARB.Bat) that allows GEOCARB\_NET to communicate with the R code where the actual carbon cycle modeling is undertaken. YOU ARE NOW READY TO OPERATE THE PROGRAM